# Alibaba Cloud

# CSK 容器服务Kubernetes版 サーバレス Kubernetes クラスタ のユーザーガイド

Document Version: 20200817

C-J Alibaba Cloud

### Legal disclaimer

Alibaba Cloud reminds you to carefully read and fully understand the terms and conditions of this legal disclaimer before you read or use this document. If you have read or used this document, it shall be deemed as your total acceptance of this legal disclaimer.

- 1. You shall download and obtain this document from the Alibaba Cloud website or other Alibaba Cloud-authorized channels, and use this document for your own legal business activities only. The content of this document is considered confidential information of Alibaba Cloud. You shall strictly abide by the confidentiality obligations. No part of this document shall be disclosed or provided to any third party for use without the prior written consent of Alibaba Cloud.
- 2. No part of this document shall be excerpted, translated, reproduced, transmitted, or disseminated by any organization, company or individual in any form or by any means without the prior written consent of Alibaba Cloud.
- 3. The content of this document may be changed because of product version upgrade, adjustment, or other reasons. Alibaba Cloud reserves the right to modify the content of this document without notice and an updated version of this document will be released through Alibaba Cloud-authorized channels from time to time. You should pay attention to the version changes of this document as they occur and download and obtain the most up-to-date version of this document from Alibaba Cloud-authorized channels.
- 4. This document serves only as a reference guide for your use of Alibaba Cloud products and services. Alibaba Cloud provides this document based on the "status quo", "being defective", and "existing functions" of its products and services. Alibaba Cloud makes every effort to provide relevant operational guidance based on existing technologies. However, Alibaba Cloud hereby makes a clear statement that it in no way guarantees the accuracy, integrity, applicability, and reliability of the content of this document, either explicitly or implicitly. Alibaba Cloud shall not take legal responsibility for any errors or lost profits incurred by any organization, company, or individual arising from download, use, or trust in this document. Alibaba Cloud shall not, under any circumstances, take responsibility for any indirect, consequential, punitive, contingent, special, or punitive damages, including lost profits arising from the use or trust in this document (even if Alibaba Cloud has been notified of the possibility of such a loss).
- 5. By law, all the contents in Alibaba Cloud documents, including but not limited to pictures, architecture design, page layout, and text description, are intellectual property of Alibaba Cloud and/or its affiliates. This intellectual property includes, but is not limited to, trademark rights, patent rights, copyrights, and trade secrets. No part of this document shall be used, modified, reproduced, publicly transmitted, changed, disseminated, distributed, or published without the prior written consent of Alibaba Cloud and/or its affiliates. The names owned by Alibaba Cloud shall not be used, published, or reproduced for marketing, advertising, promotion, or other purposes without the prior written consent of Alibaba Cloud", "Alibaba Cloud. The names owned by Alibaba Cloud include, but are not limited to, "Alibaba Cloud", "Aliyun", "HiChina", and other brands of Alibaba Cloud and/or its affiliates, which appear separately or in combination, as well as the auxiliary signs and patterns of the preceding brands, or anything similar to the company names, trade names, trademarks, product or service names, domain names, patterns, logos, marks, signs, or special descriptions that third parties identify as Alibaba Cloud and/or its affiliates.
- 6. Please directly contact Alibaba Cloud for any errors of this document.

# **Document conventions**

| Style        | Description                                                                                                    | Example                                                                                                    |
|--------------|----------------------------------------------------------------------------------------------------|----------------------------------------------------------------------------------------------------|
| A Danger     | A danger notice indicates a situation<br>that will cause major system changes,<br>faults, physical injuries, and other<br>adverse results. | Danger:<br>Resetting will result in the loss of<br>user configuration data.                                          |
| O Warning    | A warning notice indicates a situation<br>that may cause major system changes,<br>faults, physical injuries, and other<br>adverse results. | Warning:<br>Restarting will cause business<br>interruption. About 10 minutes are<br>required to restart an instance. |
| C) Notice    | A caution notice indicates warning<br>information, supplementary<br>instructions, and other content that<br>the user must understand.      | Notice:<br>If the weight is set to 0, the server<br>no longer receives new requests.                                 |
| ? Note       | A note indicates supplemental instructions, best practices, tips, and other content.                                                       | Note:<br>You can use Ctrl + A to select all<br>files.                                                                |
| >            | Closing angle brackets are used to indicate a multi-level menu cascade.                                                                    | Click Settings> Network> Set network<br>type.                                                                        |
| Bold         | Bold formatting is used for buttons ,<br>menus, page names, and other UI<br>elements.                                                      | Click OK.                                                                                                    |
| Courier font | Courier font is used for commands                                                                                                    | Run the cd /d C:/window command to enter the Windows system folder.                                                  |
| Italic       | Italic formatting is used for parameters and variables.                                                                                    | bae log listinstanceid<br>Instance_ID                                                                                |
| [] or [a b]  | This format is used for an optional value, where only one item can be selected.                                                            | ipconfig [-all -t]                                                                                                   |
| {} or {a b}  | This format is used for a required value, where only one item can be selected.                                                             | switch {active stand}                                                                                                |

### **Table of Contents**

| 1.概要                                    | 05         |
|-----------------------------------------|------------|
| 2.Kubernetes サポート機能                     | 06         |
| 3.クイックスタート                              | 07         |
| 4.クラスター管理                               | 08         |
| 4.1. kubectl を利用した Kubernetes クラスターへの接続 | <b>0</b> 8 |
| 4.2. クラスターの削除                           | 09         |
| 5.アプリケーション管理                            | 10         |
| 5.1. コマンドを利用したアプリケーションの管理               | 10         |
| 5.2. サービスの参照                            | 10         |
| 6.設定マップ                                 | 12         |
| 6.1. 設定マップの作成                           | 12         |
| 6.2. 設定マップの削除                           | 13         |
| 6.3. 設定マップの変更                           | 13         |
| 7.Server Load Balancer の管理              | 15         |
| 7.1. SLB インスタンスを使用してサービスにアクセスする         | 15         |

# 1.概要

Alibaba Cloud Serverless Kubernetes により、クラスターやサービスの管理やメンテナンスをすること なく、Kubernetes コンテナーアプリケーションをスピーディーに作成できます。 従量課金請求方法が適 用されます。アプリケーションによって使用される CPU およびメモリーの量が基になります。 サーバー レス Kubernetes を使用することで、お使いのアプリケーションを実行するインフラストラクチャーの管 理よりもアプリケーションのデザインや構築に集中することができます。 サーバーレス Kubernetes は Alibaba Cloud エラスティックコンピューティングアーキテクチャをベースにしており、Kubernetes API と完全な互換性があり、セキュリティ、弾力性および Kubernetes の仮想化リソースのエコシステム と組み合わされています。

#### パブリックベータが利用可能なリージョン

現在、Alibaba Cloud Container Service のサーバーレス Kubernetes クラスターはパブリックベータの 段階です。 現状では、いくつかのリージョンでのみパブリックベータが利用可能です。 他のリージョン では、まもなく利用できるようになります。

#### 制限

- サーバーレス Kubernetes クラスターは1つのみ作成できます。
- 2C4G ポッドのみが使用できます。
- 5 つまでポッドの作成ができます。

#### 料金

サーバーレス Kubernetes クラスターはベータ期間中は無料で利用できます。 デフォルトで 2C4G 仕様 が使用されます。

#### Container Service との比較

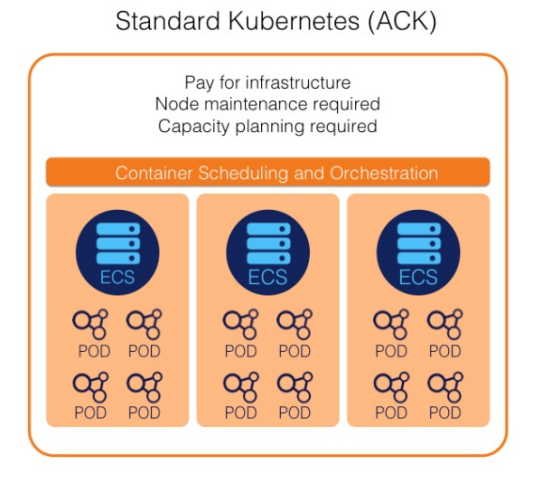

Serverless Kubernetes (ASK)

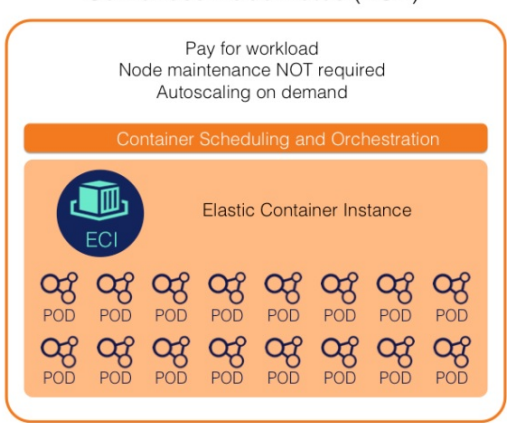

# 2.Kubernetes サポート機能

APIバージョン

Kubernetes 1.9 API がサポートされます。

- アプリケーションの読み込み
- デプロイ、StatefulSet、Job/CronJob、Bare Pod がサポートされます。
- DaemonSet はサポートされません。

#### ポッドの定義

複数のコンテナーの開始、環境設定の設定、RestartPolicy、ヘルスチェックコマンドおよびボリューム のマウントをサポートします。

#### 負荷分散

- Load Balancer タイプアプリケーションの作成をサポートしています。
- Ingress をサポートしています。
- NodePort タイプはサポートされません。

#### 設定

シークレットおよび設定マップがサポートされます。

ストレージ

- EmptyDir および NFS ボリュームタイプがサポートされます。
- PersistentVolume および PersistentVolumeClaim はサポートされません。

#### 名前空間

デフォルト名前空間のみ表示され、名前空間を追加できません。

ノード

Kubernetes のノード情報は表示できません。

イベント

デフォルト名前空間のイベントを表示できます。

コンテナーログ

kubectl logs により、リアルタイムでコンテナーログを表示できます。

#### コンテナー exec/attach

kubectl exec により、コンテナーに移動しコマンドを実行します。

# 3.クイックスタート

### 4.クラスター管理

# 4.1. kubectl を利用した Kubernetes クラス ターへの接続

クライアントコンピューターから Kubernetes クラスターへの接続は、Kubernetes コマンドラインクラ イアント kubectl を利用します。

#### 手順

- 1. 『Kubernetes バージョン』 から最新の kubectl クライアントをダウンロードします。
- 2. kubectl クライアントをインストールし、設定します。

詳しくは、『kubectl のインストールと設定』をご参照ください。

3. クラスター資格情報を設定します。

[クラスター情報]ページで、クラスター資格情報を参照できます。

- i. Container Service コンソール にログインします。
- ii. Kubernetes で、左側のナビゲーションウィンドウから [クラスター] をクリックします。
- iii. クラスターの右側にある [管理] をクリックします。
- iv. [接続情報] セクションで、マスターノードの SSH IP アドレスを参照します。

| Panis Information                                                                          |                                                                                                    |                                     |                                 |
|--------------------------------------------------------------------------------------------|----------------------------------------------------------------------------------------------------|-------------------------------------|---------------------------------|
| basic Information                                                                          |                                                                                                    |                                     |                                 |
| Cluster ID: c13f665b4ccb744828cf18cc32801ea10                                              | VPC                                                                                                    | Running                             | Region: China East 2 (Shanghai) |
|                                                                                            |                                                                                                    |                                     |                                 |
| Connection Information                                                                     |                                                                                                    |                                     |                                 |
| API Server)连接跳点                                                                            | -1.kuber                                                                                                    | netes.cn-shanghai.aliyuncs.com:6443 |                                 |
|                                                                                            |                                                                                                    |                                     |                                 |
| Cluster Resource                                                                           |                                                                                                    |                                     |                                 |
| VPC                                                                                        | 10 CAL 10 CONTRACTOR                                                                                                    |                                     |                                 |
| cos.k8s.cluster.info.resource.vswitch                                                      | the Association of the second second s |                                     |                                 |
| cos.k8s.cluster.info.resource.securityGroup                                                | 2 - March 1997 - 1997 - 1997 - 1997 - 1997 - 1997 - 1997 - 1997 - 1997 - 1997 - 1997 - 1997 - 1997 - 1997 - 19                                                                                                    |                                     |                                 |
| Connect to Kubernetes cluster via kubecti                                                  |                                                                                                    |                                     |                                 |
| 1. Download the latest kubecti client from the Kubernetes Edition page .                   |                                                                                                    |                                     |                                 |
| 2. Install and set up the kubecti client. For more information, see Installing and Setting | Ip kubecti                                                                                                    |                                     |                                 |
| 3. Configure the cluster credentials:                                                      |                                                                                                    |                                     |                                 |
| KubeConfig                                                                                 |                                                                                                    |                                     |                                 |
| Constitute following analysis to some local analysis AUCART/ in the familie                |                                                                                                    |                                     |                                 |
| copy are rarrowing content to your roter machine \$HOME/.Kube/coning                       |                                                                                                    |                                     |                                 |
| apiVersion: vl                                                                             |                                                                                                    |                                     |                                 |
| clusters:                                                                                  |                                                                                                    |                                     |                                 |
| - cluster:                                                                                 |                                                                                                    |                                     |                                 |

- v. クラスター資格情報をローカルファイルにコピーします。これで、クラスター資格情報を \$HOM E/.kube/config (kubectl 資格情報が保存される場所) に作成および保存することができます。 / tmp/kubeconfig のような新しいファイルを作成し、 export KUBECONFIG=/tmp/kubeconfig コ マンドを実行できます。
- vi. 前出の操作の実行後、以下のコマンドを実行し、クラスターの接続を確認できます。

# kubectl cluster-info

Kubernetes Master is running at https://xxxxx.serverless-1.kubernetes.cn-shanghai.aliyunc s.com:6443

次のステップ

設定完了後、kubectl を利用してローカルコンピューターから Kubernetes クラスターにアクセスできます。

### 4.2. クラスターの削除

使用しないクラスターを Container Service コンソールで削除できます。

#### 手順

- 1. Container Service コンソール にログインします。
- 2. Kubernetes で、左側のナビゲーションウィンドウから [クラスター] をクリックします。
- 3. 対象となるクラスターを選択し、右側の[削除]をクリックします。

| Cluster List           |                 |                       |                               | You can crea           | ate up to 5 cluste | rs and can add up to 40 | nodes in each cluster. | Refresh | Create Kuberne | tes Cluster |
|------------------------|-----------------|-----------------------|-------------------------------|------------------------|--------------------|-------------------------|------------------------|---------|----------------|-------------|
| Help: 🔗 Create cluster | Ø Scale cluster | & Connect to Kuber    | netes cluster via kubectl 🛛 🕹 | ℜ Manage applications  | with commands      |                         |                        |         |                |             |
| Name 🔻                 |                 |                       |                               |                        |                    |                         |                        |         |                |             |
| Cluster Name/ID        | C               | Cluster Type          | Region (All) 👻                | Network Type           | Cluster Status     | Time Created            | Kubernetes Version     |         |                | Action      |
| serverless-test        | S               | Serverless Kubernetes | China East 1 (Hangzhou)       | VPC<br>vpc-bp1jijc9lic | Running            | 09/06/2018,09:51:48     | 1.9.7                  | Manage  | View Logs      | Delete      |

4. ダイアログボックスで、[OK] をクリックします。

### 5.アプリケーション管理

### 5.1. コマンドを利用したアプリケーションの管理

コマンドを利用して、アプリケーションの作成、またはアプリケーション上のコンテナーを参照できま す。

#### 前提条件

コマンドを使用する前に、まずkubectlを利用した Kubernetes クラスターへの接続を設定してください。

#### コマンドを利用したアプリケーションの作成

以下のステートメントを実行し、シンプルなコンテナー (このページの例では Nginx Web サーバー)を開始します。

root@master # kubectl run nginx --image=registry.cn-hangzhou.aliyuncs.com/spacexnice/netdia:lates t

このコマンドにより、作成したコンテナーに関するいくつかのポータルが作成されます。 --

type=LoadBalancer を指定すると、Alibaba Cloud Server Load Balancer ルートが Nginx コンテナーに 作成されます。

root@master # kubectl expose deployment nginx --port=80 --target-port=80 --type=LoadBalancer

#### コマンドを利用したコンテナーの参照

以下のコマンドを実行して、デフォルト名前空間上の実行中の全てのコンテナーを列挙します。

root@master # kubectl get pods NAME READY STATUS RESTARTS AGE nginx-2721357637-dvwq3 1/1 Running 1 9h

### 5.2. サービスの参照

アプリケーションの作成時に外部サービスを設定した場合、コンテナーの実行に加えて、システムにより、事前に割り当てられた Server Load Balancer 向けに外部サービスが作成されます。これにより、クラスター内のコンテナーへのトラフィックが発生します。

#### 手順

- 1. Container Service コンソール にログインします。
- Kubernetes で、左側のナビゲーションウィンドウから [アプリケーション] > [サービス] をクリックし、[サービスリスト] ページに移動します。
- 3. 必要なクラスターおよび名前空間の選択により、デプロイされたサービスを参照できます。

サービスの名前、タイプ、作成時刻、クラスター IP および外部エンドポイントなどの情報が参照で きます。 このページの例では、サービスに割り当てられた外部エンドポイント (IP アドレス) を参照

#### します。

| Service List          |              |                     |            |                                                           |                  | Refresh                      | Create |
|-----------------------|--------------|---------------------|------------|-----------------------------------------------------------|------------------|------------------------------|--------|
| Clusters serverless v | Namespace de | fault 🔻             |            |                                                           |                  |                              |        |
| Name                  | Туре         | Time Created        | ClustersIP | InternalEndpoint                                          | ExternalEndpoint |                              | Action |
| serverless-service    | LoadBalancer | 08/13/2018,14:09:03 |            | serverless-service:80 TCP<br>serverless-service:32685 TCP | :80              | Details   Update   View YAML | Delete |

### 6.設定マップ

### 6.1. 設定マップの作成

このトピックでは、Container Service コンソールを使用して設定マップを作成する方法について説明し ます。

#### 手順

- 1. Container Service コンソール にログインします。
- 2. Container Service-Kubernetes の左側のナビゲーションウィンドウで、[構成] > [設定マップ] を選 択します。
- 3. 対象となるクラスターと名前空間を選択して、[作成]をクリックします。

| Config Maps                               |           |              | Refresh | Create    |
|-------------------------------------------|-----------|--------------|---------|-----------|
| Clusters serverless v Namespace default v |           |              |         | 2         |
| Config Map Name                           | Namespace | Time Created |         | Operation |
|                                           |           |              |         |           |

- 4. 設定完了後、[OK]をクリックします。
  - 名前空間: 設定マップが属する名前空間を選択します。 設定マップは Kubernetes リソースオブ ジェクトで、名前空間に割り当てる必要があります。
  - 設定マップ名:設定マップ名を入力します。小文字、数字、ハイフン (-) およびピリオド (.) を含めることができます。 名前は省略できません。 他のリソースオブジェクトは、設定マップ名を参照して、設定情報を取得する必要があります。
  - 構成: [変数名] と [変数値] を入力します。次に、右側の [追加] をクリックします。 [編集] をクリックして、表示されたダイアログボックスで設定を完了させることもできます。次に、[OK] をクリックします。

この例では、変数 "enemies" と "lives" には、それぞれパラメーター "aliens" と "3" を渡すように 設定しています。

| Clusters           |                                                                                         |
|--------------------|-----------------------------------------------------------------------------------------|
| Namespace          | default                                                                                 |
| * Config Map Name: | test-config                                                                             |
|                    | Name must consist of lowercase alphanumeric characters, '' or ''. Name cannot be empty. |
| Configuration:     | Name Value                                                                              |
|                    | enemies     aliens                                                                      |
|                    |                                                                                         |
|                    | lives 3                                                                                 |
|                    | Names can only contain numbers, letters, "_", "." and "." OK Cancel                     |

5. [OK] をクリックした後、[設定マップ] ページに設定マップ "test-config" が表示されます。

### 6.2. 設定マップの削除

使用しない設定マップを削除することができます。

#### 手順

- 1. Container Service コンソール にログインします。
- 2. Kubernetes で、左側のナビゲーションウィンドウから [アプリケーション] > [設定マップ] をクリックします。
- 3. 対象となるクラスターおよび設定マップを選択し、右側の[削除]をクリックします。

| Config Maps                                             |           |                     | Refresh       | Create    |
|---------------------------------------------------------|-----------|---------------------|---------------|-----------|
| Clusters serverless <b>v</b> Namespace default <b>v</b> |           |                     |               |           |
| Config Map Name                                         | Namespace | Time Created        |               | Operation |
| test-config                                             | default   | 08/13/2018,14:43:21 | Detail   Edit | Delete    |

### 6.3. 設定マップの変更

設定マップの設定を変更することができます。

#### 背景

⑦ 説明 設定マップを変更すると、設定マップを使用するアプリケーションに影響が出ます。

#### 手順

1. Container Service コンソール にログインします。

- 2. Kubernetes で、左側のナビゲーションウィンドウから [アプリケーション] > [設定マップ] をクリックします。
- 3. 対象となるクラスター、名前空間および変更する設定マップを選択します。 右側の [変更] をクリッ クします。

| Config Maps                                             |           |                     | Refresh Cre    | ate    |
|---------------------------------------------------------|-----------|---------------------|----------------|--------|
| Clusters serverless <b>v</b> Namespace default <b>v</b> |           |                     |                |        |
| Config Map Name                                         | Namespace | Time Created        | Ope            | ration |
| test-config                                             | default   | 08/13/2018,14:43:21 | Detail Edit De | elete  |

4. 表示されたダイアログボックスで、[確認]をクリックします。

| Confirma | tion X                                                                                                    |  |
|----------|----------------------------------------------------------------------------------------------------|--|
| •        | Modifying the configuration file will affect applications associated with this file. Do you wa nt to continue? |  |
|          | Confirm Cancel                                                                                                 |  |

- 5. 設定を変更します。
  - 変更する設定の右側にある [編集] をクリックします。 設定を更新し、[保存] をクリックします。
  - [設定ファイルの編集] をクリックし変更することもできます。 編集が終わったら、[OK] をクリッ クします。

| Clusters           | c 28                                                      |
|--------------------|-----------------------------------------------------------|
| Namespace          | default                                                   |
| * Config Map Name: | test-config                                               |
| Configuration:     | Name Value                                                |
|                    | 3                                                         |
|                    | Ilves                                                     |
|                    | aliens                                                    |
|                    | enemies                                                   |
|                    |                                                           |
|                    | Names can only contain numbers, letters, "_", "-" and "." |
|                    | OK Cancel                                                 |

6. 設定変更後、[OK]をクリックします。

### 7.Server Load Balancer の管理

# 7.1. SLB インスタンスを使用してサービスにア クセスする

このトピックでは、Alibaba Cloud Server Load Balancer (SLB) インスタンスを使用して、サービスにア クセスする方法について説明します。

#### コマンドラインを使用した操作

1. コマンドラインを使用して、Nginx アプリケーションを作成します。

root@master # kubectl run nginx --image=registry.aliyuncs.com/acs/netdia:latest root@master # kubectl get po NAME READY STATUS RESTARTS AGE nginx-2721357637-d\*\*\*\* 1/1 Running 1 6s

2. 作成した Nginx アプリケーション用の Alibaba Cloud Server Load Balancer サービスを作成し、 t ype=LoadBalancer を指定して Nginx サービスをインターネットに公開します。

root@master # kubectl expose deployment nginx --port=80 --target-port=80 --type=LoadBalancer root@master # kubectl get svc NAME CLUSTER-IP EXTERNAL-IP PORT(S) AGE nginx 172.\*\*.\*\*\* 101.\*\*.\*\*\* 80:3\*\*\*\*/TCP 4s

3. サービスにアクセスするために、ブラウザーで http://101.\*\*.\*\*\* にアクセスします。

#### 詳細情報

Alibaba Cloud Server Load Balancer では、ヘルスチェック、課金方法、負荷分散などのパラメーター 設定もサポートしています。 詳しくは、「Server Load Balancer 設定パラメーター」をご参照くださ い。

#### アノテーション

Alibaba Cloud では、アノテーションを使用することで、多数の Server Load Balancer 機能に対応して います。

#### 既存のイントラネット Server Load Balancer インスタンスの使用

- 1. Cloud Shell を使用して、対象となる Kubernetes クラスターにアクセスします。
- 2. *slb.svc* ファイルを作成し、以下のコードをファイルにコピーします。次に、 kubectl apply -f slb.sv c コマンドを実行します。

| apiVersion: v1                                                                    |
|-----------------------------------------------------------------------------------|
| kind: Service                                                                     |
| metadata:                                                                         |
| annotations:                                                                      |
| service.beta.kubernetes.io/alicloud-loadbalancer-address-type: intranet           |
| service.beta.kubernetes.io/alicloud-loadbalancer-id: your-loadbalancer-id         |
| service.beta.kubernetes.io/alicloud-loadbalancer-force-override-listeners: "true" |
| labels:                                                                           |
| run: nginx                                                                        |
| name: nginx                                                                       |
| namespace: default                                                                |
| spec:                                                                             |
| ports:                                                                            |
| - name: web                                                                       |
| port: 80                                                                          |
| protocol: TCP                                                                     |
| targetPort: 80                                                                    |
| selector:                                                                         |
| run: nginx                                                                        |
| sessionAffinity: None                                                             |
| type: LoadBalancer                                                                |
|                                                                                   |

⑦ 説明 3つのアノテーションを指定する必要があります。

#### HTTPS タイプの Server Load Balancer インスタンスの作成

Alibaba Cloud コンソールで証明書を作成し、cert-id を登録します。 次に、以下のアノテーションを使 用して、HTTPS タイプの Server Load Balancer インスタンスを作成します。

| apiVersion: v1                                                              |
|-----------------------------------------------------------------------------|
| kind: Service                                                               |
| metadata:                                                                   |
| annotations:                                                                |
| service.beta.kubernetes.io/alicloud-loadbalancer-cert-id: your-cert-id      |
| service.beta.kubernetes.io/alicloud-loadbalancer-protocol-port: "https:443" |
| labels:                                                                     |
| run: nginx                                                                  |
| name: nginx                                                                 |
| namespace: default                                                          |
| spec:                                                                       |
| ports:                                                                      |
| - name: web                                                                 |
| port: 443                                                                   |
| protocol: TCP                                                               |
| targetPort: 443                                                             |
| selector:                                                                   |
| run: nginx                                                                  |
| sessionAffinity: None                                                       |
| type: LoadBalancer                                                          |

### ⑦ 説明 アノテーションは、大文字と小文字を区別します。

| アノテーション                                                                   | 説明                                                                   | デフォルト値         |
|---------------------------------------------------------------------------|----------------------------------------------------------------------|----------------|
| service.beta.kubernetes.io/alic<br>loud-loadbalancer-protocol-<br>port    | 複数の値を区切るには、カンマ (,)<br>を使用します。 たとえば、<br>"https:443,http:80" です。       | なし             |
| service.beta.kubernetes.io/alic<br>loud-loadbalancer-address-<br>type     | 値は "Internet" または "Intranet"<br>です。                                  | Internet       |
| service.beta.kubernetes.io/alic<br>loud-loadbalancer-slb-<br>network-type | Server Load Balancer のネット<br>ワークタイプです。 値は "Classic"<br>または "VPC" です。 | Classic        |
| service.beta.kubernetes.io/alic<br>loud-loadbalancer-charge-type          | 値は "paybytraffic" または<br>"paybybandwidth" です。                        | paybybandwidth |

#### CSK 容器服务Kubernetes版・Server Load Balancer の管理

| アノテーション                                                                            | 説明                                                                                                    | デフォルト値                                                                                            |
|------------------------------------------------------------------------------------|----------------------------------------------------------------------------------------------------|---------------------------------------------------------------------------------------------------|
| service.beta.kubernetes.io/alic<br>loud-loadbalancer-id                            | Server Load Balancer のインス<br>タンス ID です。 "loadbalancer-<br>id" を使用して、既存の Server<br>Load Balancer を指定します。既<br>存のリスナーは上書きされます。<br>サービスが削除されるとき、<br>Server Load Balancer は削除さ<br>れません。 | なし                                                                                                |
| service.beta.kubernetes.io/alic<br>loud-loadbalancer-backend-<br>label             | ラベルを使用して、Server Load<br>Balancer バックエンドにマウント<br>するノードを指定します。                                                                                                    | なし                                                                                                |
| service.beta.kubernetes.io/alic<br>loud-loadbalancer-region                        | Server Load Balancer が存在す<br>るリージョンです。                                                                                                    | なし                                                                                                |
| service.beta.kubernetes.io/alic<br>loud-loadbalancer-bandwidth                     | Server Load Balancer の帯域幅<br>です。                                                                                                    | 50                                                                                                |
| service.beta.kubernetes.io/alic<br>loud-loadbalancer-cert-id                       | Alibaba Cloud の証明書 ID です。<br>まず、証明書をアップロードする必<br>要があります。                                                                                                    | un                                                                                                |
| service.beta.kubernetes.io/alic<br>loud-loadbalancer-health-<br>check-flag         | 値は "on" または "off" です。                                                                                                    | デフォルト値は "off" です。 TCP<br>パラメーターを変更する必要はあり<br>ません。TCP はデフォルトでヘル<br>スチェックを有効化するため、ユー<br>ザーは設定できません。 |
| service.beta.kubernetes.io/alic<br>loud-loadbalancer-health-<br>check-type         | 詳しくは、「 <mark>ヘルスチェック」</mark> をご<br>参照ください。                                                                                                    | なし                                                                                                |
| service.beta.kubernetes.io/alic<br>loud-loadbalancer-health-<br>check-uri          | 詳しくは、「 <mark>ヘルスチェック</mark> 」をご<br>参照ください。                                                                                                    | なし                                                                                                |
| service.beta.kubernetes.io/alic<br>loud-loadbalancer-health-<br>check-connect-port | 詳しくは、「 <mark>ヘルスチェック</mark> 」をご<br>参照ください。                                                                                                    | なし                                                                                                |
| service.beta.kubernetes.io/alic<br>loud-loadbalancer-healthy-<br>threshold         | 詳しくは、「 <mark>ヘルスチェック</mark> 」をご<br>参照ください。                                                                                                    | なし                                                                                                |
| service.beta.kubernetes.io/alic<br>loud-loadbalancer-unhealthy-<br>threshold       | 詳しくは、「 <mark>ヘルスチェック</mark> 」をご<br>参照ください。                                                                                                    | なし                                                                                                |
| service.beta.kubernetes.io/alic<br>loud-loadbalancer-health-<br>check-interval     | 詳しくは、「 <mark>ヘルスチェック</mark> 」をご<br>参照ください。                                                                                                    | なし                                                                                                |

#### CSK 容器服务Kubernetes版

| アノテーション                                                                               | 説明                                         | デフォルト値 |
|---------------------------------------------------------------------------------------|--------------------------------------------|--------|
| service.beta.kubernetes.io/alic<br>loud-loadbalancer-health-<br>check-connect-timeout | 詳しくは、「 <mark>ヘルスチェック」</mark> をご<br>参照ください。 | なし     |
| service.beta.kubernetes.io/alic<br>loud-loadbalancer-health-<br>check-timeout         | 詳しくは、「 <mark>ヘルスチェック</mark> 」をご<br>参照ください。 | なし     |